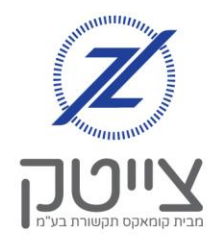

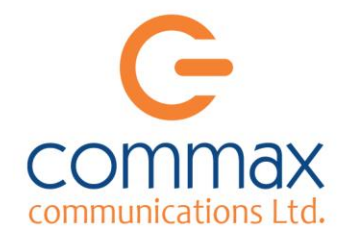

## ניהול שמות הערוצים במערכת הצייטק

לאחר התקנת מערכת הצייטק, נצטרך להגדיר שמות לערוצים.

## <u>הגדרת שמות לערוצים:</u>

לצורך הגדרת שמות לערוצים נבצע את הפעולות הבאות:

- **.** נכנס לתפריט "הגדרות", ונלחץ על "ערוצים".
- ייפתח בפנינו מסך "ערוצים". במסך זה נוכל לראות את רשימת הערוצים שלנו.
- במקרה שלנו, אנחנו רוצים לשנות את שם ערוץ.
  "תאורה אודיטוריום", ולקרוא לו: "תאורה אולם".

 VIC
 VIC
 VIC
 VIC
 VIC
 VIC
 VIC
 VIC
 VIC
 VIC
 VIC
 VIC
 VIC
 VIC
 VIC
 VIC
 VIC
 VIC
 VIC
 VIC
 VIC
 VIC
 VIC
 VIC
 VIC
 VIC
 VIC
 VIC
 VIC
 VIC
 VIC
 VIC
 VIC
 VIC
 VIC
 VIC
 VIC
 VIC
 VIC
 VIC
 VIC
 VIC
 VIC
 VIC
 VIC
 VIC
 VIC
 VIC
 VIC
 VIC
 VIC
 VIC
 VIC
 VIC
 VIC
 VIC
 VIC
 VIC
 VIC
 VIC
 VIC
 VIC
 VIC
 VIC
 VIC
 VIC
 VIC
 VIC
 VIC
 VIC
 VIC
 VIC
 VIC
 VIC
 VIC
 VIC
 VIC
 VIC
 VIC
 VIC
 VIC
 VIC
 VIC
 VIC
 VIC
 VIC
 VIC
 VIC
 VIC
 VIC
 VIC
 VIC
 VIC
 VIC
 VIC
 VIC
 VIC</th

ערוצים

לצורך כך נלחץ על כפתור העריכה שבצבע כחול של ערוץ "תאורה אודיטוריום".

- 4. ייפתח לנו מסך "ערוך ערוץ". במסך זה נוכל לשנות את שם הערוץ, ולשייך אותו לקבוצות. בתיבת שם נרשום: "תאורה אולם" בתיבת קבוצה נוכל לשייך את הערוץ לקבוצה שנבחר. בכדי ללמוד את אופן השימוש בתוכנת "קבוצות", נוכל לעיין בדף הוראות "הגדרת קבוצות".
- 5. פה נוכל להגדיר כתובת מייל ומספרי טלפון לקבלת התראות. בכדי ללמוד את אופן השימוש בתכונת "התראות", נוכל לעיין בדף הוראות "הגדרת התראות". נגלול למטה ונלחץ על "שמור".
  - כעת נוכל לראות במסך "ערוצים", **6**. ששם הערוץ שונה ל: "תאורה אולם".

|        | ۲ı  | רוך ער | עו   |           |        |
|--------|-----|--------|------|-----------|--------|
| י - אנ | ערו | ~      | 1 :N | 1         |        |
|        |     |        |      | אורה אולם | שם: n  |
|        | ~   |        |      |           | קבוצה: |

| מספר/ים להתראות קוליות: |
|-------------------------|
| התראה סמס)ים(:          |
| כתובות מייל להתראות:    |
| שמור                    |
| צא ללא שמירה            |

| NZ | - | 1 | Zeitron<br>דיגיטלי | תאורה | תאורה אולם<br>(Alert lamp) | 1 |
|----|---|---|--------------------|-------|----------------------------|---|
|----|---|---|--------------------|-------|----------------------------|---|